Enterprise Timetabler (ET) Read-Only Guidelines

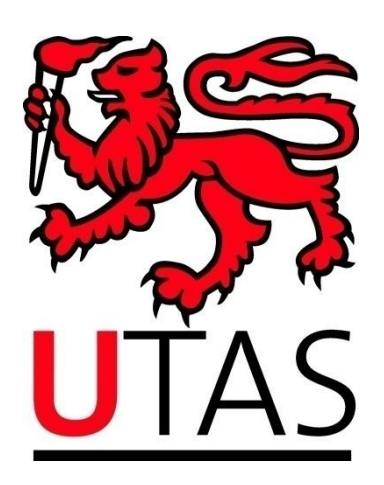

# Enterprise Timetabler (ET) Guidelines Read-Only Mode

December 2011

1

## **Table of Contents**

| Executive Summary                                   | 3  |
|-----------------------------------------------------|----|
| More information                                    | 3  |
| Jsing Enterprise Timetabler in read-only mode       | 3  |
| Overall view of the relevant sections/windows in ET | 3  |
| The views window                                    | 4  |
| Status tab                                          | 6  |
| Resources tab                                       | 6  |
| Categories tab                                      | 7  |
| Weeks tab                                           | 7  |
| Day/time tab                                        | 7  |
| Audit tab                                           | 8  |
| The activities window                               | 8  |
| Customise columns                                   | 8  |
| Sort columns                                        | 10 |
| Filter columns                                      | 10 |
| About this Document                                 | 10 |

### **Executive Summary**

These Guidelines are to assist staff using ET to view existing bookings, including: school timetable officers required to view or review unit activity bookings and staff required to make or review Web Room Bookings (WRB).

#### **More information**

For further information, contact the UTAS Timetable Officer

Email: <u>Timetabling.Office@utas.edu.au</u>

Using Enterprise Timetabler in read-only mode

ET will enable staff to:

- see relevant information on bookings, eg name of booking, location of booking, who made the booking, date and time of booking, etc;
- filter the booking activities to restrict the display to only those that are relevant.

Although any booking can be viewed, WRB will be used as examples in this Guideline document as they are very specific in the data held in the activity record. Teaching bookings are generally self-explanatory regarding the data held in the activity's fields.

Should changes need to be made to any booking, the user will need to contact the relevant person who has the authority to do so. These include:

- The Timetable Office;
- The Venue Hire Office;
- An appropriate person in their organisational unit;
- For WRB, the person who made the booking.

This application can be accessed by entering the following URL: <u>http://itssbysplus1.its.utas.edu.au/Scientia/Portal/</u>

### Overall view of the relevant sections/windows in ET

There are five sections/windows in ET, but only three are relevant for Read-Only.

| 🕀 ET (SciSDB2011Prd) - [Activity Se | arch]                                                                                                    |                                                                         |                                 |
|-------------------------------------|----------------------------------------------------------------------------------------------------|-------------------------------------------------------------------------|---------------------------------|
| Ele Edit View Scheduling Actions    | Tools Timetables Help                                                                                                    |                                                                         | _ 8 × ·                         |
| 🛛 🔄 🗇 今 👱 🚥 🖥 🗊                     | 🔏 🔳 🏨 🥩 00:30 🖂 🧆 🖓 🖶 🛃 1                                                                                                    | 7 - 📋 🔯 - 🛷 -                                                           |                                 |
| Views                               | T P Activities                                                                                                    |                                                                         | Ŧ                               |
| Activity Filter                     | Name.                                                                                                    | Mort Key Articley Dermition                                             | Charked Allocated Location Name |
| Audt Dw/Time Week                   | NUT IN THE INVESTIGATION OF SAME AND A CONTRACT OF A DESCRIPTION OF A DESCRIPTION OF A DESCRIPA DESCRIPTION OF A DESCRIP | 11 BY794CE2 WORLACTIVE Child Burke, Dariek Kland Burker                 | Mill AV29 L02 G71               |
| Catagories Resources Status         | General  B WRB/Workshop / Sminar/Damien Holloway/1                                                                                                    | 4-Apr-11 BK7942C2 WRB-ACTIVE Damien Holloway, , Derek Klerck@utas.ed.   | SB.AP16.L03.335                 |
| To to themes                        | WRBDrokshop / Seminar/Danielle Grossman                                                                                                    | 107-Apr-11 BK793CAF WRB-ACTIVE Danielle Grossman, , Derek-Klerck@utas   | V NH.AZ157.01.142               |
| these Charter IV auch               | WRB/Workshop / Seminar/Danielle Grossman/                                                                                                    | 05-May-11 BK794B83 WRB-ACTIVE Danielle Grossman, , Derek.Klerck@utas.e. | 🔽 NH.AZ19.L01.142               |
| ane stars v wo                      | WRB/Workshop / Seminar/Jane Balley/02-Mag                                                                                                    | -11 BK794B89 WRB-ACTIVE Jane Balley, , Derek.Klerck@utas.edu.au -       | 🗹 \$8.8C24.L02.220 =            |
| Description Starts 🖂                | WRB/Workshop / Seminar/Kerri O'Donnell/18-                                                                                                    | Mar-11 BK791B3E WRB-ACTIVE Kerri O'Donnell, , Derek.Klerck@utas.edu     | VH.BA27.L02.131,58.AX33.        |
| Host Key Starts 🖂                   | WRB/Workshop / Seminar/Leon Barmuta/04-A                                                                                                    | pr-11 BK7937 WRB-ACTIVE Leon Barmuta, , Derek.Klerck@utas.edu.a         | 98.8C24.L02.220                 |
| I Site                              | WRB/Workshop / Seminar/Leon Barmuta/04-4                                                                                                    | pr-11 BK793719 WRB-ACTIVE Leon Barmuta, , Derek.Klerck@utas.edu.a       | V S8.BC24.L02.230               |
|                                     | Description] Like "%klerck%" 🗸                                                                                                    |                                                                         | Edt Fit                         |
| Duration                            | 15/32 > + - <                                                                                                    | 1                                                                       |                                 |
| from 4 😇 02:00 to 8 😇               | 04:00 ctivities                                                                                                    |                                                                         |                                 |
| @ Misc                              | 1 5 10                                                                                                    | 15 📮 20 25 30 35                                                        | 40 45 50                        |
| User Text                           | Contract Timetable Master Terstable Darres                                                                                                    |                                                                         |                                 |
|                                     | 7 18 19 110                                                                                                    |                                                                         | 3 119 120 121                   |
|                                     | AM  30 00  30 00  30 00  30                                                                                                    | 00 30 04 50 00 30 00 30 00 50 60 130 00 30 00                           | 30 00 30 00 30 00 30            |
|                                     | 20/W                                                                                                    |                                                                         |                                 |
|                                     | Sener<br>Baley/                                                                                                    | 24/4-2010<br>[24/min-11                                                 |                                 |
|                                     | ₩ <u>₩</u>                                                                                                    |                                                                         |                                 |
|                                     |                                                                                                    | Sr minar/Simon Fishwick/03-Ma Seminar/Chris                             |                                 |
|                                     |                                                                                                    | S minar/Simon Fishwick/03-Ma                                            |                                 |
|                                     |                                                                                                    |                                                                         |                                 |
| N I                                 |                                                                                                    |                                                                         |                                 |
|                                     |                                                                                                    |                                                                         |                                 |
|                                     | 4 ps                                                                                                    | s.                                                                      | eminar/Heather Williams/        |
|                                     | 2                                                                                                    | writs/wookanap/<br>Seminar/0 anielie Gross                              |                                 |
| Rest Elter Ann                      |                                                                                                    |                                                                         |                                 |
|                                     |                                                                                                    | <b>                 </b>                                                |                                 |
| Status                              |                                                                                                    |                                                                         |                                 |
| Problems / Waiver V 1392 / 36       | PL I                                                                                                    |                                                                         |                                 |
| Renders Remerts (v.t) 0             | S S                                                                                                    |                                                                         |                                 |
|                                     |                                                                                                    |                                                                         |                                 |
| Pending Requests (in) 0             | epur                                                                                                    |                                                                         |                                 |
| Bookings                            |                                                                                                    |                                                                         |                                 |
|                                     |                                                                                                    |                                                                         | Ž                               |
|                                     | Reasons                                                                                                    |                                                                         | <b></b>                         |
|                                     | Reason Type Reason Text                                                                                                    |                                                                         |                                 |
|                                     |                                                                                                    |                                                                         |                                 |
|                                     |                                                                                                    |                                                                         |                                 |
|                                     |                                                                                                    |                                                                         |                                 |
|                                     |                                                                                                    |                                                                         |                                 |
|                                     | Auto refresh reasons                                                                                                    |                                                                         |                                 |
| Connected to U AS (SciSDB2011Prd)   | (Last SDB refresh: 12:16 PM)                                                                                                    |                                                                         | 😳 🔇 📢                           |
|                                     |                                                                                                    |                                                                         |                                 |
|                                     |                                                                                                    | 111                                                                     |                                 |
| Views                               | Activ                                                                                                    | ities S                                                                 | chedule Grid                    |
|                                     |                                                                                                    |                                                                         |                                 |
|                                     |                                                                                                    |                                                                         |                                 |

# The views window

This window allows a range of activities to be selected that will be displayed in the activities window. Click on the arrow next to the box, and a list will appear. Depending on the user's level of authorisation, different options will appear. The list below shows the full set.

| Views                                                                                                    |                                               |              |
|----------------------------------------------------------------------------------------------------|-----------------------------------------------|--------------|
| Activity Filte                                                                                                    | r                                             |              |
| Activity Filte<br>Activity Tem<br>Equipment I<br>Locations<br>Modules<br>Programmes<br>Staff Membe<br>Student Set | r<br>plates<br>tems<br>: Of Study<br>ers<br>s |              |
| Host Key                                                                                                    | Starts 💌                                      |              |
| 💌 Size                                                                                                    |                                               |              |
| Duration                                                                                                    |                                               |              |
| from                                                                                                    | 4 💭 02:00 to                                  | 8 🚭 04:00    |
| Misc                                                                                                    |                                               |              |
| User Te:                                                                                                    | dt .                                          |              |
|                                                                                                    |                                               |              |
|                                                                                                    |                                               |              |
|                                                                                                    |                                               |              |
|                                                                                                    |                                               |              |
|                                                                                                    |                                               |              |
|                                                                                                    |                                               |              |
|                                                                                                    |                                               |              |
|                                                                                                    |                                               |              |
|                                                                                                    |                                               |              |
|                                                                                                    |                                               |              |
|                                                                                                    |                                               |              |
|                                                                                                    |                                               |              |
|                                                                                                    | Reset Filter                                  | Apply Filter |

4

The most relevant options are:

- Activity Filter allows a comprehensive set of conditions to be set to display particular activities of interest;
- Locations allows a number of locations to be selected, thereby displaying all activities occurring in those locations;
- **Modules** allows a number of modules to be selected, thereby displaying all activities occurring for those modules.

These Guidelines will focus primarily on the *activity filter* option, as it has the most comprehensive filtering options, and must be used to select WRB activities. The total number of options is vast, and it is not the intention of this Guideline to explain them all.

When selecting the *activity filter* option, a window will appear with several tabs. Each tab allows selection of different sets of filters. A brief summary of the main parts of each tab will be given below, but the user should feel free to use whatever else may be relevant.

## **General Tab**

| Views           | □.₽                                   |
|-----------------|---------------------------------------|
| Activity Filter | $\checkmark$                          |
| Audit           | Day/Time Weeks                        |
| Categories      | Resources Status Transmission General |
| Identifiers     |                                       |
| Name            | Starts 🖌 wrb                          |
| Description     | Contains V klerck                     |
| Host Key        | Starts                                |
| Size            |                                       |
| ☑ Duration      |                                       |
| Misc            |                                       |
| User Text       |                                       |
|                 |                                       |
|                 |                                       |
|                 | Reset Filter Apply Filter             |

## Identifiers

Identifiers are *starts*, *contains* and *equals*:

- **Starts** entering a string of characters will return all activities starting with those characters in that field;
- **Contains** entering a string of characters will return all activities containing those characters anywhere in that field;
- Equals entering a string of characters will return all activities exactly matching those characters in that field;

In the example above, *name* has been set to start with WRB, and *description* has been set to contain *Klerck* (person who made the booking). All WRB activities start with the characters WRB, and using this string in *name* will extract only WRB activities. The *description* field contains the name of the person who made the booking in WRB.

## Other tab options

Each has a set of further options allowing you to further refine your search.

### Status tab

| Views                |             | <b>PP</b>      |  |  |
|----------------------|-------------|----------------|--|--|
| Activity Filter      |             | $\sim$         |  |  |
| Audit Day/Ti         | ne          | Weeks          |  |  |
| Categories Resources | ; 🛛 🍸 Stati | us 🛛 🍸 General |  |  |
| Activity Status      |             |                |  |  |
| Scheduled            |             |                |  |  |
| Unscheduled          |             |                |  |  |
| Requests In          |             |                |  |  |
| Requests Out         |             |                |  |  |
| Activity Problems    |             |                |  |  |
| ✓ Waivers            |             |                |  |  |
|                      |             |                |  |  |
|                      |             |                |  |  |
|                      |             |                |  |  |
| Reset F              | ilter       | Apply Filter   |  |  |

The main option here would be the activity status - usually used to restrict activities to either scheduled or unscheduled.

#### **Resources tab**

| Views 🗖 🗜                               |
|-----------------------------------------|
| Activity Filter                         |
| Audit Day/Time Weeks                    |
| Categories Resources V Status V General |
| Staff Member                            |
| ✓ Location                              |
| 🗵 Equipment Item                        |
| Zone                                    |
| Resource Activities                     |
|                                         |
|                                         |
|                                         |
|                                         |
|                                         |
|                                         |
| Reset Filter Apply Filter               |

The main options here would be the *staff member, location* or *zone*.

6

## **Categories tab**

| Views           |              |          | ∎ ₽          |
|-----------------|--------------|----------|--------------|
| Activity Filter |              |          | $\checkmark$ |
| Audit           | Day/Time     | Weeks    | ;            |
| Categories      | Resources    | V Status | General      |
| 🗵 Departmer     | its          |          |              |
| 💌 Activity Ty   | pes          |          |              |
| ✓ Tags          |              |          |              |
| Activity Gr     | oups         |          |              |
|                 |              |          |              |
|                 |              |          |              |
|                 |              |          |              |
|                 |              |          |              |
|                 | Reset Filter | r Ap     | ply Filter   |

The main options here would be *departments* or *activity types*. Departments are synonymous with Schools/Institutions.

### Weeks tab

| Views           |              |          | ∎₽          |
|-----------------|--------------|----------|-------------|
| Activity Filter |              |          | $\sim$      |
| Categories      | Resources    | V Status | General     |
| Audit           | Day/Time     | Week     | s ]         |
| ▼ Teaching w    | eeks         |          |             |
|                 | Reset Filter |          | pply Filter |

This enables a search for activities in specific weeks, or ranges of weeks.

# Day/time tab

| Views                |             |          | ٩          |  |
|----------------------|-------------|----------|------------|--|
| Activity Filter      |             |          | $\sim$     |  |
| Categories           | Resources   | V Status | General    |  |
| Audit                | Day/Time    | Weeks    |            |  |
| Suggested [          | )ays        |          |            |  |
| Suggested S          | itart Time  |          |            |  |
| Suggested End Time   |             |          |            |  |
| Scheduled Days       |             |          |            |  |
| Scheduled Start Time |             |          |            |  |
| Scheduled E          | nd Time     |          |            |  |
|                      |             |          |            |  |
|                      | Reset Filte | r Ap     | ply Filter |  |

This enables a search for activities in specific days and/or times, both for suggested/required times as well as actual scheduled times.

#### Audit tab

| Views           |              |          | ٩          |
|-----------------|--------------|----------|------------|
| Activity Filter |              |          | $\sim$     |
| Categories      | Resources    | V Status | General    |
| Audit           | Day/Time     | Weeks    | ;          |
| 💌 Audit         |              |          |            |
|                 |              |          |            |
|                 |              |          |            |
|                 |              |          |            |
|                 |              |          |            |
|                 |              |          |            |
|                 |              |          |            |
|                 |              |          |            |
|                 | Reset Filter | r Ap     | ply Filter |

This is designed more for tracking system changes, and generally should not be used.

When all required options have been entered, click the *apply filter* button to start a search. There are many records in the database, and a search may take a while, up to 1 minute in some cases, before any activities are returned. A warning message may also appear regarding the number of returned activities, allowing the search to be continued or stopped.

To remove all filters, click on the *reset filter* button.

| The activities wind |
|---------------------|
|---------------------|

| Activities                                           |          |            |                                          |              |                           |
|------------------------------------------------------|----------|------------|------------------------------------------|--------------|---------------------------|
| Name                                                 | Host Key | Activity   | Description                              | Scheduled    | Allocated Location Name   |
| ▶ 🕒 WRB/Workshop / Seminar/Chris Burke/03-May-11     | BK794CF2 | WRB-ACTIVE | Chris Burke, , Derek.Klerck@utas.edu.au  |              | NH.AV29.L02.G71           |
| 🕀 WRB/Workshop / Seminar/Damien Holloway/14-Apr-11   | BK7942C2 | WRB-ACTIVE | Damien Holloway, , Derek.Klerck@utas.ed  | $\checkmark$ | SB.AP16.L03.335           |
| 🗄 WRB/Workshop / Seminar/Danielle Grossman/07-Apr-11 | BK793CAF | WRB-ACTIVE | Danielle Grossman, , Derek.Klerck@utas   | $\checkmark$ | NH.AZ19.L01.142           |
| 🕀 WRB/Workshop / Seminar/Danielle Grossman/05-May-11 | BK794B83 | WRB-ACTIVE | Danielle Grossman, , Derek.Klerck@utas.e | $\checkmark$ | NH.AZ19.L01.142           |
| 🕀 WRB/Workshop / Seminar/Jane Bailey/02-May-11       | BK794B89 | WRB-ACTIVE | Jane Bailey, , Derek.Klerck@utas.edu.au  | $\checkmark$ | SB.BC24.L02.220 =         |
| 🗄 WRB/Workshop / Seminar/Kerri O'Donnell/18-Mar-11   | BK791B3E | WRB-ACTIVE | Kerri O'Donnell, , Derek.Klerck@utas.edu | $\checkmark$ | NH.BA27.L02.131,5B.AX33.L |
| 🗄 WRB/Workshop / Seminar/Leon Barmuta/04-Apr-11      | BK7937E3 | WRB-ACTIVE | Leon Barmuta, , Derek.Klerck@utas.edu.a  | <b>~</b>     | SB.BC24.L02.220           |
| 🗄 WRB/Workshop / Seminar/Leon Barmuta/04-Apr-11      | BK7937E9 | WRB-ACTIVE | Leon Barmuta, , Derek.Klerck@utas.edu.a  | <b>~</b>     | SB.BC24.L02.230           |
| Edit Filter                                          |          |            |                                          |              |                           |
|                                                      |          |            |                                          |              |                           |
| Activities                                           |          |            |                                          |              |                           |

This window shows all the details of the activities. The default window initially shows only a few fields, and should be amended to suit the user. More filtering and sorting can be done here to further restrict the list of displayed items.

## **Customise columns**

8

To add more columns to the display, move the cursor into any one of the column headings and right click. A box of columns will appear.

|                        | × |
|------------------------|---|
| Department Description | ^ |
| Department Host Key    |   |
| Description            | ٦ |
| Duration               |   |
| Group Names            |   |
| Has Problems           | ~ |

Scroll through the list until required column is found. Left click (and hold down the left button) and drag the column (ie click and drag) into the activities window. Move cursor to the desired position in the column headings, and release the left button. This column will now appear. Repeat for other columns.

To remove a column from the display, click and drag the column heading away from the headings area until a large X appears, and then release it. To move the position of any column, just click and drag the column heading to a new position amongst the headings.

Following is a useful list of columns to view. This is not exhaustive, and the user must customise to suit requirements. The data for WRB bookings is specialised, where applicable WRB specific will be explained further:

| Name (WRB)               | For WRB, will contain activity type, responsible officer, activity start date |
|--------------------------|-------------------------------------------------------------------------------|
| Host key (WRB)           | For WRB, contains the booking reference number                                |
| Description (WRB)        | For WRB, contains the responsible officer, booking officer (plus email),      |
|                          | activity period dates                                                         |
| Duration                 |                                                                               |
| Scheduled days           |                                                                               |
| Scheduled weeks          |                                                                               |
| Scheduled start end time |                                                                               |
| Depart name              | For WRB, This will contain the name of the Department who has the             |
|                          | booking. This data will only be displayed for bookings commencing from        |
|                          | 04/05/11                                                                      |
| Scheduled tick box       |                                                                               |
| Allocated location name  |                                                                               |
| Allocated staff name     |                                                                               |
| User text 1              | For WRB, this will contain a summary of entered items from the WRB            |
|                          | web form. It is not read-friendly.                                            |
| User text 2              | For WRB, contains the login name of the booking officer.                      |
| User text 3              | For WRB, contains the email address of the booking officer.                   |
| User text 4              | Confirmation of booking status by way of auto email notification to           |
|                          | booking officer.                                                              |
| User text 5              | For WRB, this will contain the comments made for security. This data          |
|                          | will only be displayed for bookings commencing from 04/05/11. Prior to        |
|                          | this date, this field contains the activity type (which is redundant and      |
|                          | can be found in the name field).                                              |
| When scheduled           |                                                                               |
| Who scheduled            |                                                                               |

## Sort columns

Most columns can be sorted - calculated or derived fields cannot. Left click in the column heading and it will toggle between ascending and descending.

## **Filter columns**

If a column can be filtered, hover the cursor in a column heading will display a small triangle in the upper right hand corner. Left click on this. Displayed will be various items which can be selected:

- list of distinct values in the column;
- all;
- custom;
  - selecting this will open a window which allows further selections. This is similar to the activity filter;
  - an important distinction here is searching for a character string inside the column. Choose the *like* option, and the character string must be enclosed within the % sign, eg %exam%

When a filter is applied, the details will be displayed at the bottom of the activities window. To disable the filter, click on the red X.

|                                                                 |   | Duration | Schedule Ÿ | Schedule | Schedule | Department Name | Sched        | Allocated Location Name | Allo |
|-----------------------------------------------------------------|---|----------|------------|----------|----------|-----------------|--------------|-------------------------|------|
| Þ                                                               |   | 02:00    | Monday     | 16       | 11:00 AM |                 | ~            | SB.AR15.L01.118         |      |
|                                                                 |   | 02:00    | Monday     | 14       | 11:00 AM |                 | $\checkmark$ | SB.AR20.L02.2032        |      |
|                                                                 |   | 01:00    | Monday     | 15       | 3:00 PM  |                 | $\checkmark$ | SB.AR19.L03.328         |      |
|                                                                 |   | 12:00    | Monday     | 51       | 8:00 AM  |                 | ~            | NH.AZ22.L01.104         |      |
| ✓ [User Text 5] = 'Exam / Test' And [Scheduled Days] = 'Monday' |   |          |            |          |          |                 |              |                         |      |
| Hel                                                             | 1 |          |            |          |          |                 |              |                         |      |

## About this Document

| Title                       | Enterprise Timetabler (ET) Read-Only Guidelines |
|-----------------------------|-------------------------------------------------|
| Version                     | 1.1                                             |
| Version date                | December, 2011                                  |
| Status                      | Draft / Approved                                |
| <b>Revision information</b> | 1 year from approval                            |
| Purpose                     | User manual for UTAS timetablers                |
| Authors                     | UTAS Timetable Office                           |

## **Revision History**

| Draft | Release date | Comments                                       |
|-------|--------------|------------------------------------------------|
| 1     | Month 201x   | Draft for x                                    |
| 2     | Month 201x   | Draft for x                                    |
| х     | Month 201x   | Draft for consideration by endorsing committee |

## **Guideline Approval**

| Status of version   | Draft / Approved |
|---------------------|------------------|
| Responsible Officer | X                |
| Name                | X                |
| Date                | Month 201x       |

Enterprise Timetabler (ET) Read-Only Guidelines